## PKU YEAR APPLICATION INSTRUCTIONS

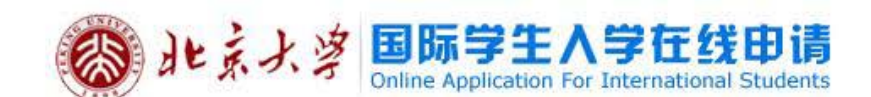

Regist Guide | 中文

Follow all the instructions listed on this sample application.
 Otherwise, your application will appear in the wrong format.
 Uploading documents is optional, not compulsory.
 After submitting the application online to PKU, print one (1) copy of the completed application. You may also want to print an extra copy for your own records.
 Please prepare one original copy of your official transcript (in

4) Please prepare one original copy of your official transcript (if English or Chinese version), and the letter of recommendation should be original with recommender's signature.

- 5) Sign and date application.
- 6) Submit the printed application.
- **7)** Attach one photo with the application form. Note: You must use Internet Explorer.

Online Application: www.studyatpku.com

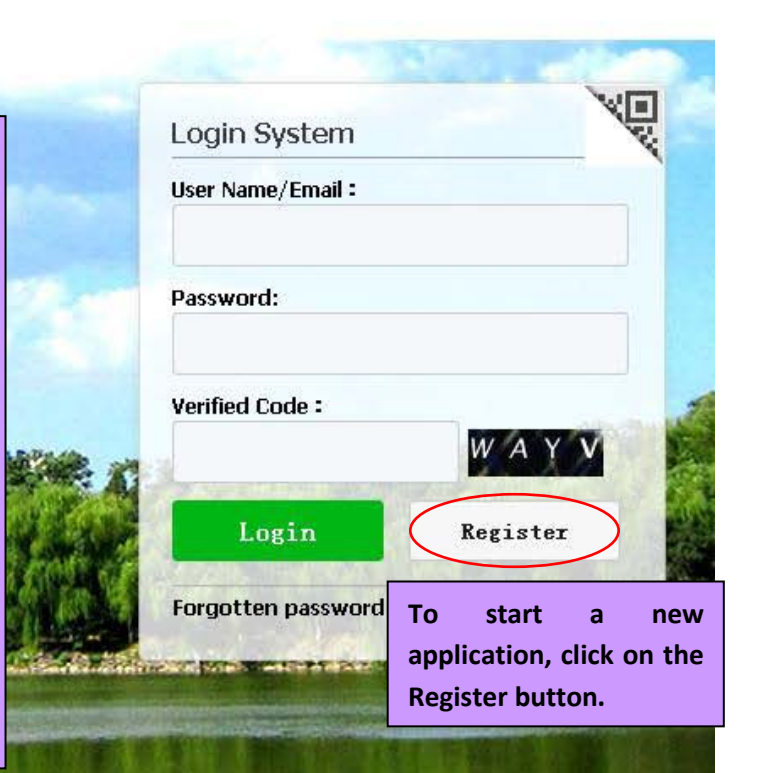

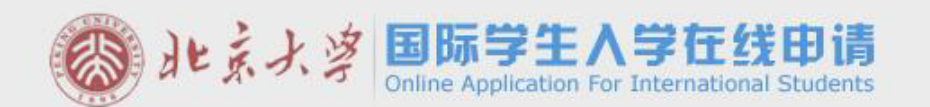

Regist Guide | 中文

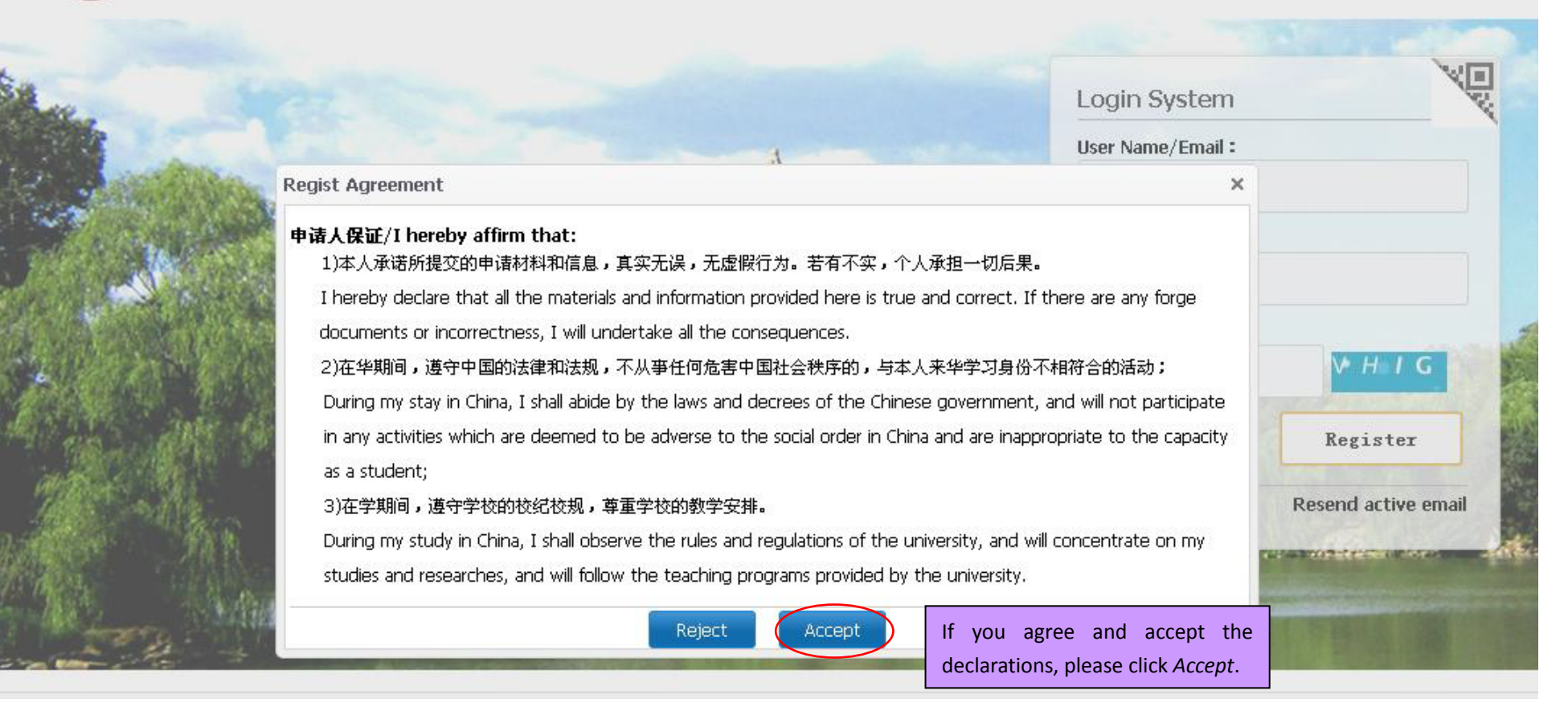

| Co de g. 3 | Online Application For International Students                                 |                                                           | Regist Guide   中文   |
|------------|-------------------------------------------------------------------------------|-----------------------------------------------------------|---------------------|
| R.C.L.     |                                                                               | Login System                                              | X                   |
| 57-01      | Member register                                                               | ×                                                         |                     |
|            | *User Name:                                                                   | Input registration information. Keep                      | track of            |
|            | *Password: weak middle stron                                                  | access it later on.                                       | you can             |
| 00         | *Confirm Password:                                                            |                                                           | VHIG                |
| 1 20       | *E-mail:                                                                      | Use email that you check regularly.                       |                     |
| Look       | Please register with valid email address, or you cannot activat               | e your account(do not use @naver email box).              | Register            |
|            | *Verify Code: SGLN                                                            | 4                                                         | Resend active email |
|            | After successful registration, an account activate link will be sing the link | ent to your email. Please activate your account by clicki |                     |

@ 2011-2015 China Cinda Institute (Reiling) Technology Cn. Ltd. All right received

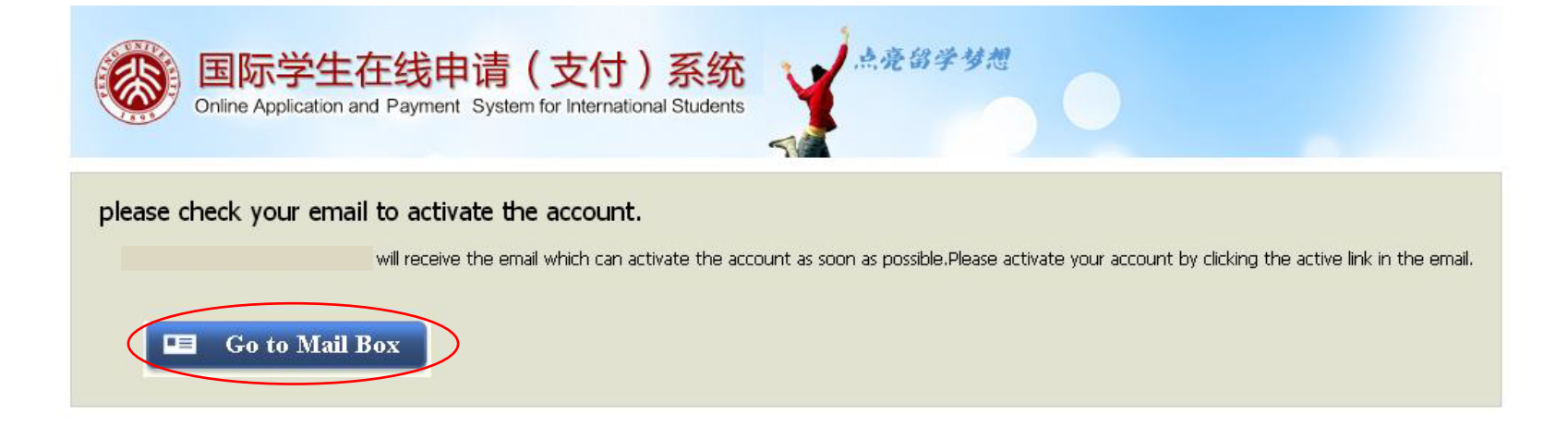

## PEKING UNIVERSITY Online Application System for International Students

发件人: PEKING UNIVERSITY

收件人: \*\*\*\*\*

时间: 2014年9月26日下午2:01:37

You have already registered on 北京大学 Online Application System for International Students by using this Email address. Please ensure that it is your frequently used email address as the University can email you when necessary.

The registered information is as follows:

User name is \*\*\*\*\* password is \*\*\*\*\*

Please click the link to activate your account within 72 hours.

Once you submit your registration information, PKU will send you an email. Click on the link to activate and it will take you to the application.

## Entry for activation

For more information, please login on the system. 北京大学 Online Application Platform

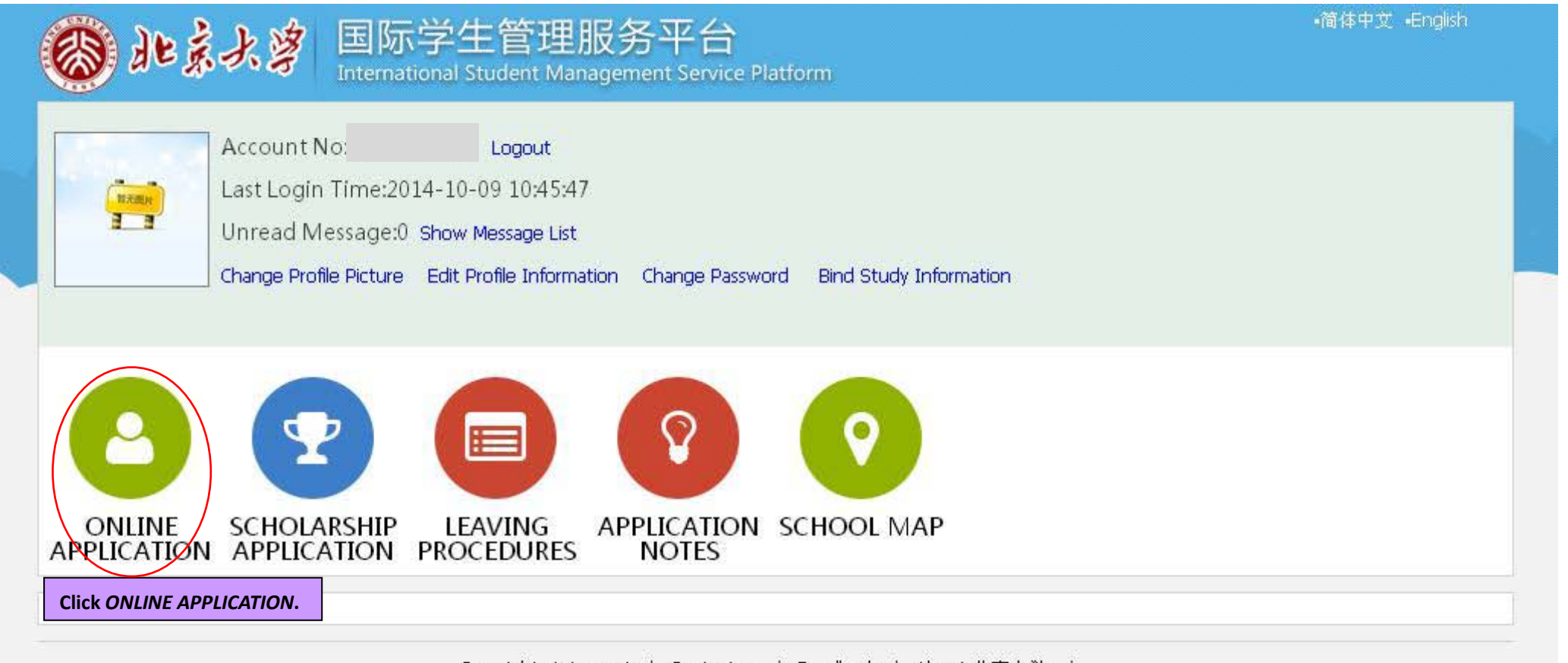

Copyright statement | Contact us | Feedback | About 北京大学 |

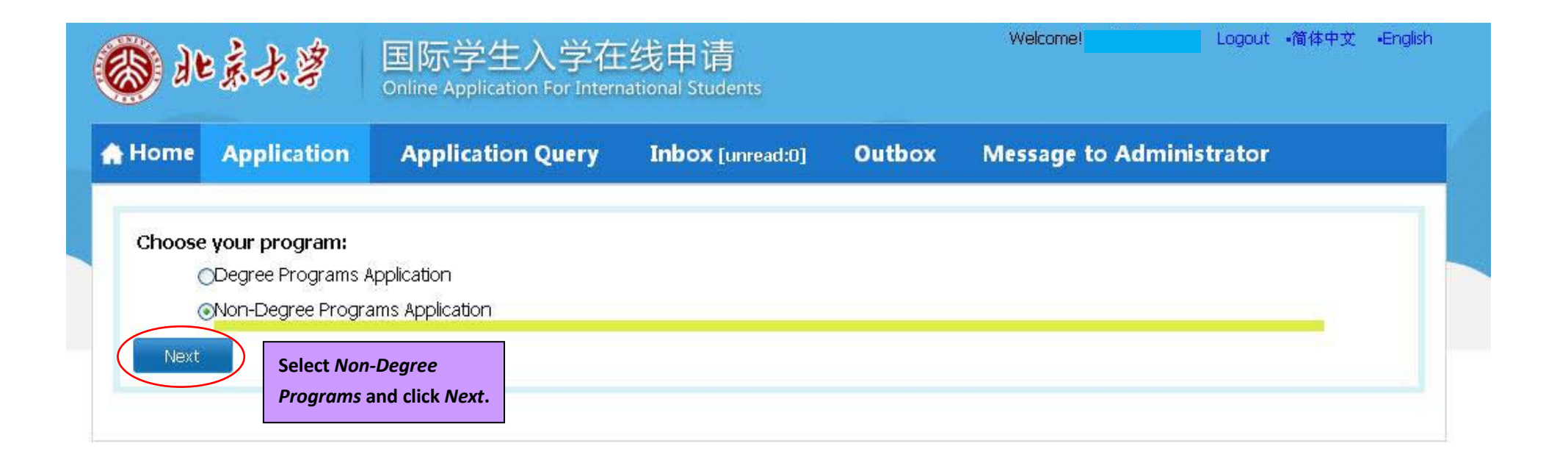

| <b>)</b> 41 | 桌大学                                          | 国际学生入学在<br>Online Application For Intern                    | E线申请<br>national Students |                   | Welcome                   | Logout •简体中文 •English |
|-------------|----------------------------------------------|-------------------------------------------------------------|---------------------------|-------------------|---------------------------|-----------------------|
| Home        | Application                                  | Application Query                                           | Inbox [unread:0]          | Outbox            | Message to Adminis        | trator                |
| please c    | <b>hoose your type</b><br>)Short-term Progra | :<br>m(ST)                                                  |                           |                   |                           |                       |
| C           | General Visiting St.<br>University I         | idents Program(G)<br>Exchange Program(G1)                   |                           |                   |                           |                       |
|             | Oepartmer Applicants s                       | nt Exchange Program(G2)<br>should be under an exchange agre | ement between a departm   | ent/school of PKL | ) and his/her university. |                       |
|             | OGroup Pro<br>OGVS3                          | gram(G3)                                                    |                           |                   |                           |                       |
| 14          | OScience & I                                 | Research Program(GR)                                        |                           |                   |                           |                       |
| Drior       | )Senior Visting Stud<br>)Research Scholar F  | ents Program(S)<br>Program(R)                               |                           |                   |                           |                       |
| Pho         | Next                                         |                                                             |                           |                   |                           |                       |

| ⑧ 北京大学 │                                  | 国际学生入学在线申请<br>nline Application For International Studen   | ts                  | Welcome! Logout          | •简体中文 •English |
|-------------------------------------------|------------------------------------------------------------|---------------------|--------------------------|----------------|
| A Home Application                        | Application Query Inbox [un                                | read:0) Outbox      | Message to Administrator |                |
| Query Option                              |                                                            |                     |                          |                |
| Apply for Department Please cho           | ose                                                        |                     |                          |                |
|                                           | find                                                       | return              |                          |                |
| Study Plan List[total:15]                 |                                                            |                     |                          |                |
| Study Plan Name                           | Department                                                 | Apply deadline      | Notes                    | Operation      |
| Fall 2015 Department Exchange Progra<br>m | School of Journalism and Communication                     | 2015-04-15 23:59:59 |                          | Apply          |
| Fall 2015 Department Exchange Progra<br>m | School of Economics                                        | 2015-04-15 23:59:59 |                          | Apply          |
| Fall 2015 Department Exchange Progra<br>m | Law School                                                 | 2015-04-15 23:59:59 |                          | Apply          |
| Fall 2015 Department Exchange Progra<br>m | School of Electronics Engineering and Comput<br>er Science | 2015-04-15 23:59:59 |                          | Apply          |
| Fall 2015 Department Exchange Progra<br>m | Dept. of History                                           | 2015-04-15 23:59:59 |                          | Apply          |
| Fall 2015 Department Exchange Progra<br>m | Dept. of Philosophy                                        | 2015-04-15 23:59:59 |                          | Apply          |
| Fall 2015 Department Exchange Progra<br>m | Dept. of Sociology                                         | 2015-04-15 23:59:59 |                          | Apply          |
| Fall 2015 Department Exchange Progra<br>m | School of Government                                       | 2015-04-15 23:59:59 |                          | Apply          |
| Fall 2015 Department Exchange Progra<br>m | School of Foreign languages                                | 2015-04-15 23:59:59 |                          | Apply          |
| Fall 2015 Department Exchange Progra<br>m | Yuanpei College                                            | 2015-04-15 23:59:59 |                          | Apply          |
| Fall 2015 Department Exchange Progra<br>m | Shenzhen Graduate School                                   | 2015-04-15 23:59:59 |                          | Apply 1        |
| Fall 2015 Department Exchange Progra<br>m | School of International Studies                            | 2015-04-15 23:59:59 |                          | Apply          |
| Fall 2015 Department Exchange Progra<br>m | Guanghua School of Management                              | 2015-04-15 23:59:59 |                          | Apply          |

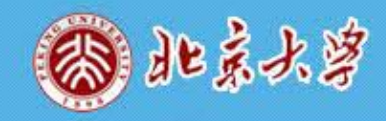

🛖 Home

1.Basic Info

in your passport.

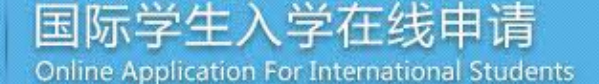

Birth(City, Province)

\*Highest Level of

Education

\*Employer or

Application Outbox Application Query Inbox [unread:0] Message to Administrator Please upload your recent full-faced passport size photo (\*.jpg,\*.jpeg,\*.png). NAME: \*Personal Photo Add your photo Upload a passport style photo. 2.Education&Employment Family Name(as on Given Name(as on Your personal information Last name (capitalized) First name (capitalized) passport) passport) must match what is listed Chinese Name (if i interestation in termale interestation in termale interestation interestation \*Gender available) \*Marital Status Ounmarried Omarried \*Nationality **Country of citizenship** \*Birth Date \*Country of Birth Please choose \*Place of native language

v

Your university's name

-choose-

5.Contact Info Please input your Chinese name if you have one. If you do not have a Chinese name Institution Affiliated yet, please leave it blank.

| Health Status    |   | Are you an immigrant | from other country or region? Oyes Ono |
|------------------|---|----------------------|----------------------------------------|
| Hobby            |   |                      |                                        |
|                  |   |                      |                                        |
| assport And Visa | _ |                      |                                        |

\*Religion

\*Occupation

-choose-

Student

Logout 简体中文 English

~

Y

٧

v

Welcome!

| 北京大学                  | 国际学生)<br>Online Application    | ∖学在<br>For Interr | 送申请<br>national Students |                 | Welco                                        | ome! I                                         | Logoùt •简体中文· | •Englis |
|-----------------------|--------------------------------|-------------------|--------------------------|-----------------|----------------------------------------------|------------------------------------------------|---------------|---------|
| Home Application      | Application                    | Query             | Inbox [unread:0]         | Outbox          | Messa                                        | ge to Administr                                | rator         |         |
| 1 Desis Info          | Language Proficie              | ency              |                          |                 |                                              |                                                |               |         |
| 1.basic Into          |                                |                   |                          | Chinese Profici | ency                                         |                                                |               |         |
| 2.Study Plan          | *Language Proficie<br>ncy      | None              | ×                        |                 | HSK Level                                    | -choose-                                       |               | 1       |
|                       | New HSK Oral Lev<br>el         | -choose-          |                          | New H           | ISK Writing L<br>evel                        | -choose- 💟                                     |               |         |
| 3.Education&Employmen | English Proficiency            |                   |                          |                 |                                              |                                                |               |         |
|                       | *Language Proficie<br>ncy      | None              | ~                        |                 |                                              |                                                |               |         |
| 4.Additional Info     | TOEFL                          |                   |                          |                 | GRE                                          |                                                | ]             |         |
| 5.Contact Info        | GMAT                           |                   |                          |                 | IELTS                                        |                                                | ]             |         |
|                       | Other Language Pr<br>oficiency |                   |                          |                 |                                              |                                                |               |         |
| 6.Submit              | Study Plan - Fall              | 2015 Dep          | artment Exchange Progra  | am Edit Study P | lan                                          |                                                |               |         |
|                       | Program                        | General Vi        | siting Student           | If this         | If this section does not say Study Plan Fall |                                                |               |         |
|                       | Department                     | Guanghua          | School of Management     | 2015            | Department                                   | Exchange Program                               | , or          |         |
|                       | *Study Duration                | 2015-09           | -012016-01-31 💌          | the d           | e <mark>partment</mark> is<br>first section  | <i>s wrong,</i> you comple<br>n of the applica | eted<br>Ition |         |
|                       | Recommended by                 | (1)               |                          | incorr          | ectly. Please                                | click the <i>Edit Study</i>                    | Plan          |         |
|                       | 102 ·                          |                   |                          | butto           | n and choose                                 | e the right one.                               |               |         |

|          | *Name           |                                           | *Relationship with<br>the applicant | Teacher/professor |
|----------|-----------------|-------------------------------------------|-------------------------------------|-------------------|
| 6.Submit | *Organization   | University/institute the recommender is f | rom. Mobile                         |                   |
|          | *Phone Number   |                                           | Email                               |                   |
|          | Nationality     |                                           | Job                                 |                   |
|          | Address         |                                           | Fax Number                          |                   |
|          | Recommended by( | 2) Person that letter of recommendat      | ion #2 is from.                     |                   |
|          | *Name           |                                           | *Relationship with<br>the applicant |                   |
|          | *Organization   |                                           | Job                                 |                   |
|          | *Phone Number   |                                           | Email                               |                   |

| <b>8</b> 40 | ****            | 国际学生入<br>Online Application | 、学在<br>For Intern | 线申请<br>ational Students                                                                                                   |                          | Welcomet                   | Logout •简体               | 中文 •English   |  |
|-------------|-----------------|-----------------------------|-------------------|----------------------------------------------------------------------------------------------------|--------------------------|----------------------------|--------------------------|---------------|--|
| Home        | Application     | Application (               | Query             | Inbox [unre                                                                                                    | ad:0] Outbox             | Message to                 | Administrator            |               |  |
|             |                 | Educational Backg           | pround P          | Please list all scho                                                                                                    | ools attended after high | school, including cu       | urrent school.           | Add           |  |
| 🥑 I.Basic   | Info            | *Year Attended (<br>From)   | *Year Att<br>To   | tended (<br>)                                                                                                    | *School Name             | Field of S                 | Study & Diploma received | Operation     |  |
| 2.Study     | Plan            |                             |                   |                                                                                                    |                          |                            |                          | delete        |  |
|             |                 | Employment Back             | ground            | As applicable                                                                                                    |                          |                            |                          | Add           |  |
| 🖌 3.Educa   | ation&Employmen | *Year Attended (<br>From)   | *Year Att<br>To   | tended (<br>)                                                                                                    | *School or Con           | npany                      | Job                      | Operation     |  |
| 4.Addit     | ional Info      | Upload Document             | s Max Siz         | e 1M                                                                                                    |                          |                            |                          |               |  |
|             |                 |                             |                   | Documents List                                                                                                    |                          | Operation                  |                          |               |  |
| 5.Conta     | act Info        |                             | Scan pa<br>online | Dassport ID page and upload with your       The Certified Copy of High School         PKU application.       Add Document |                          |                            |                          | ploma(*.jpg,* |  |
| 6.Subm      | iit             |                             |                   |                                                                                                    |                          | Transcript(*<br>Add Docume | *.pdf)<br>ent            |               |  |
|             |                 | h                           |                   | Previous                                                                                                    | Save and Next            |                            |                          |               |  |

| Home Application      | Application (       | Query       | Inbox [unread:0]        | Outbo                | ох М                      | Message            | to Admin  | istrator            |        |
|-----------------------|---------------------|-------------|-------------------------|----------------------|---------------------------|--------------------|-----------|---------------------|--------|
| 1 Pacic Info          | Family Status       |             |                         |                      |                           |                    |           |                     | Ad     |
| 2.basic into          | *Family Me<br>mbers | *Name       | *Phone Number           | E                    | mail                      | *Prof              | ession    | *Work Place         |        |
| 2.Study Plan          | Father 💌            |             |                         |                      |                           | -choose            | - 🖌       |                     | Delete |
|                       | Mother 💌            |             |                         |                      |                           | -choose            | - 🖌       |                     | Delete |
| 3.Education&Employmen | Financial Support   | er          |                         |                      |                           |                    |           |                     |        |
|                       | Guarantor name      |             | Tł                      |                      |                           | ntor Addr          |           |                     |        |
| 4.Additional Into     | The guarantor Tel   |             |                         |                      | Relationshi               | ip with ap plicant |           |                     |        |
| 5.Contact Info        | Organization        |             |                         |                      |                           | Email              |           |                     |        |
|                       | Emergency Conta     | ct in China | [                       |                      |                           |                    |           |                     |        |
| 6.Submit              |                     | *Name       | The emergency cont      | act sho              | uld be                    | one *Mob           | ile Mob   | ile/phone number    | should |
|                       | *Phon               | e Number    | china during your st    | no stays<br>udv at P | <u>in maini</u><br>KU and | will *Err          | hail be a | <u>Chinese</u> one. |        |
|                       | Or                  | ganization  | take care of you in cas | e of eme             | ergency.                  | Addre              | ess       |                     |        |

| ③ 北京大学               | 国际学生)<br>Online Application | 、学在<br>For Inte | E线申请<br>mational Students         |            | Welcom           | e           | Logout •简体中文 •English |
|----------------------|-----------------------------|-----------------|-----------------------------------|------------|------------------|-------------|-----------------------|
| Home Application     | Application (               | Query           | Inbox [unread:0] Ou               | tbox       | Message          | e to Admi   | nistrator             |
| 2 1 Basic Info       | Home Country Ad             | dress           | Permanent/Parental address        |            |                  |             |                       |
| 1.5 4310 1110        | *Street Address             |                 |                                   |            | *Phone Nur       | nber        |                       |
| 2.Study Plan         | *City/Province              |                 |                                   |            | M                | obile       |                       |
|                      | *Country                    | Please i        | choose                            | •          | *Zipo            | code        |                       |
| 3.Education&Employme | Current postal ad           | dress           |                                   |            |                  |             |                       |
| at Additional Info   | ⊖Same as the Home           | country         | address 💿 Other                   | *          | Personal Email   | xuemeiman19 | 982@sohu.com          |
|                      | *Mobile/Phone N<br>umber    |                 |                                   |            | *Address         |             |                       |
| 5.Contact Info       | *Zipcode                    |                 |                                   |            |                  |             |                       |
| 6 Submit             | *Mailing the Adm            | ission No       | otification                       |            |                  |             |                       |
| 0.5001111            | OCollect In Person          | OSend to        | o Home country address OSend to r | ny current | t postal address | OSend to Ar | nother Address        |

| ~           |                 |                                  |                                          |                                                         |                            |              |
|-------------|-----------------|----------------------------------|------------------------------------------|---------------------------------------------------------|----------------------------|--------------|
| 🔒 Home      | Application     | Application Qu                   | iery Inb                                 | ox [unread:0] Outbox                                    | Message to A               | dministrator |
| 🥝 1.Basic I | nfo             | ApplyStatus : fille              | ed in Subm                               | it Apply No. : Financial R                              | esources for Study :       | Campus :     |
| 2.Educa     | tion&Employment | Fan                              | nily Name(as on<br>passport)             | 1. Before submitting the                                | Given Name(as on passport) |              |
|             |                 | Ç                                | hinese Name (if<br>available)            | application, if you want to revise it, please click the | Gender                     |              |
| og 3.Study  | Plan            |                                  | Marital Status                           | related part on the left.                               | Nationality                |              |
|             |                 |                                  | Birth Date                               | 2. Check that all of your                               | Country of Birth           |              |
| 🥑 4.Additi  | onal Info       | Place of<br>Birth(City,Province) |                                          | information is correct and click submit.                | native language            |              |
| on 5 Conta  | ct Info         | ŀ                                | Highest Level of<br>Education            |                                                         | Religion                   |              |
| - J.Coma    | crimo           |                                  | Employer or<br>Institution<br>Affiliated |                                                         | Occupation                 |              |
| 6.Subm      | t               |                                  | Health Status                            |                                                         |                            |              |
|             |                 | Are                              | vou an emigrant                          | from other country or region?no                         | Hobby                      |              |

| 🛞 北京大学                | 国际学生<br>Online Applicati     | 国际学生入学在线申请<br>Inline Application For International Students You r |                                                                       |                                                                     | Welcome! i                 | Logout ·简体中文 ·Englis                                                                  |
|-----------------------|------------------------------|-------------------------------------------------------------------|-----------------------------------------------------------------------|---------------------------------------------------------------------|----------------------------|---------------------------------------------------------------------------------------|
| Home Application      | Application Query Inbox [unr |                                                                   | nbox [unread:0]                                                       | International Stud<br>your box intermitt                            | ently.                     | tor                                                                                   |
| 🥑 1.Basic Info        | Application<br>Study :       | Status : please w                                                 | ait for the final res                                                 | IL Application No.:<br>Campus:                                      | Fi                         | nancial Resources for Download PD                                                     |
| 2 Study Plan          |                              | Family Name(as o                                                  | n Do not se                                                           | end supporting                                                      | Given Name(as on passport) | After you submit your                                                                 |
|                       |                              | Chinese Name (if vailable                                         | documents di<br>Application ma                                        | rectly to PKU.<br>terials should be                                 | Gender                     | PDF button on the right-hand                                                          |
| 3.Education&Employmen |                              | Marital Statu                                                     | IS sent to Intern                                                     | sent to International Office of<br>your university. As soon as your |                            | side of the webpage. The<br>application form will be<br>downloaded in PDF format (not |
|                       |                              | Birth Dat                                                         | your university.                                                      |                                                                     |                            |                                                                                       |
| 🕗 🛿 Additional Info   |                              | Place of Birth(Cit<br>Province                                    | required docur                                                        | nents, it will be                                                   | native language            | the webpage format) and yo may print it out.                                          |
| 5 Contact Info        |                              | Highest Level of ducatio                                          | E forwarded 1<br>consideration.                                       | o PKU for                                                           | Religion                   |                                                                                       |
|                       |                              | Employer or Instit<br>tion Affiliate                              | u<br>d                                                                |                                                                     | Occupation                 |                                                                                       |
| 🕗 6.Submit            |                              | Health Statu                                                      | IS                                                                    |                                                                     |                            |                                                                                       |
|                       |                              | Are you an emigra                                                 | ant <mark>from ot</mark> her count                                    | y or region?no                                                      | Hobby                      |                                                                                       |
|                       | Passport And                 | Visa Don't                                                        | forget to:                                                            |                                                                     |                            |                                                                                       |
|                       |                              | Pr<br>Pr<br>Tv                                                    | int, sign, and date t<br>epare the original E<br>vo letters of recomr | ne application.<br>nglish/Chinese versi<br>nendation.               | on of the transcript.      |                                                                                       |